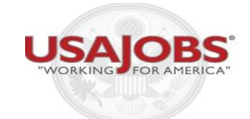

Your resume provides a summary of your skills, duties and accomplishments. Recruiters use this information to help determine if you are a potential match for a job. It is important to keep your resume current so recruiters can see the most accurate information representing you as a candidate.

**Preparation**: You must have a USAJOBS <u>account</u> and be <u>logged in</u> to build, upload or save a resume.

#### **Resume Overview**

After you log into your USAJOBS account, click on the **Resumes** section.

| Length My Account       | USAJOBS allows you to store resumes that can be used to apply online to government agencies. You may wish to update your resume(s) before you submit the resume to a specific job opportunity announcement. <b>Do not</b> include the following types of information in your profile or resume: classified information, as defined in Executive Order 13526 (dated |  |  |  |  |  |  |  |
|-------------------------|----------------------------------------------------------------------------------------------------|--|--|--|--|--|--|--|
| 🖹 Resumes               | December 29, 2009); Social Security Number (SSN); or other personal or sensitive<br>information you do not wish be made visible to recruiters. <b>PLEASE NOTE</b> that including a<br>photograph of yourself may result in your resume/application not being accepted by the                                                                                       |  |  |  |  |  |  |  |
| <b>Q</b> Saved Searches | hiring agency.                                                                                                    |  |  |  |  |  |  |  |
| <b>⊡Inbo</b> x          | If you make your resume searchable, your profile information and <b>all</b> resume information will be visible to recruiters searching our resume bank.                                                                                                    |  |  |  |  |  |  |  |
| Saved Jobs              | Resume 1: Program Analyst - Mary Do       Status: Not Searchable         View   Edit   Duplicate   Delete       Make Searchable                                                                                                    |  |  |  |  |  |  |  |
| Caved Documents         | Format: USAJOBS Resume                                                                                                    |  |  |  |  |  |  |  |
| Application Status      |                                                                                                    |  |  |  |  |  |  |  |
|                         | Build New Resume Upload New Resume                                                                                                    |  |  |  |  |  |  |  |
|                         | You have created $1$ of $5$ possible resumes. You are able to upload and store $5$ resumes to your My USAJOBS account.                                                                                                    |  |  |  |  |  |  |  |

There are two options to store a resume in your USAJOBS account: build or upload.

• **Build New Resume** allows you to create or build a resume using the USAJOBS Resume Builder which guides you through sections on experience, education, references and other (skills, training, languages or publications).

or

• **Upload New Resume** directly from your computer. There are specific requirements for the file size and types which are accepted.

### **Option 1: Upload New Resume**

To upload your resume, create a unique name for the resume and then select a file from your computer.

| Resume Uploader                                                                                                    |   |
|----------------------------------------------------------------------------------------------------|---|
| You are able to upload and store five resumes to your My USAJOBS account. If the job accepts uploaded resume(s) will appear in the list of resumes you can use to apply for a job. It is suggested resumes be no longer than five pages.                                                                                                    |   |
| * Required information                                                                                                    |   |
| Upload a Resume<br>Uploaded resumes must be less than 3mb and can be in one of the following formats: GIF, JPG, JPEG,<br>PNG, RTF, PDF, or Word (DOC or DOCX). Only text-based RTF, PDF, and Word documents will be<br>searchable by recruiters. Image files (GIF, JPG, JPEG, PNG) will not be searched.                                                                                                    |   |
| Do not include the following types of information in your profile or resume: classified information, as<br>defined in Executive Order 13526 (dated December 29, 2009); Social Security Number (SSN); or other<br>personal or sensitive information you do not wish be made visible to recruiters. <b>PLEASE NOTE</b> that<br>including a photograph of yourself may result in your resume/application not being accepted by the<br>hiring agency. |   |
| Sample Resume What to Include                                                                                                    |   |
| Upload your existing resume by selecting a file below.                                                                                                    |   |
| Please enter a unique name for this resume (100 characters max)*       Resume files should follow the format, size and type described to be accepted.                                                                                                    | þ |
| Browse                                                                                                    |   |
| Upload                                                                                                    |   |
| Back to Resumes List                                                                                                    |   |

Once the appropriate file is selected, select **Upload** and it will appear in the Resume section. And, you are done!

#### **Option 2: Build New Resume**

When you select **Build New Resume**, you will be guided through the USAJOBS Resume Builder.

First, you will be prompted to give your resume a name. The Resume Name field has a 50 character limit.

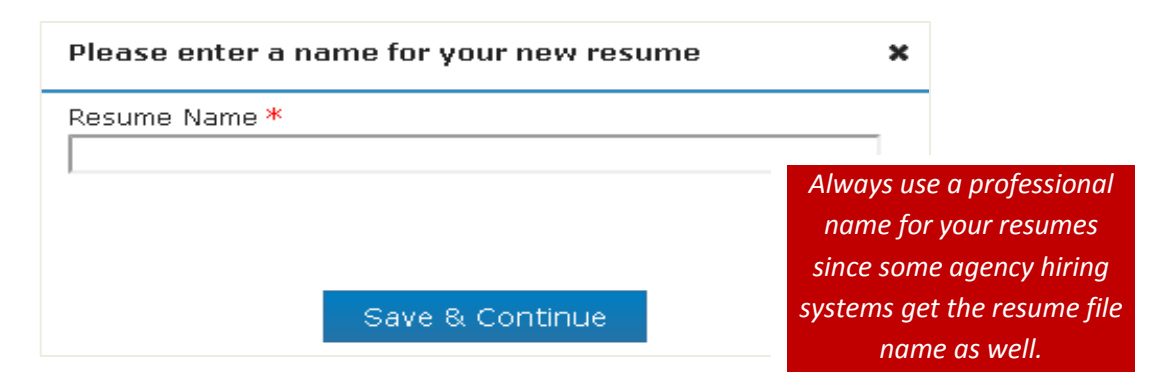

After naming your resume, click Save & Continue

#### **Resume Builder Overview**

You will be guided through five sections to build and complete a resume through the USAJOBS Resume Builder.

| ne Name | : Guest <u>edit</u>                                                                                                    |
|---------|----------------------------------------------------------------------------------------------------|
|         |                                                                                                    |
| Тос     | omplete your resume, you will be asked to provide                                                                            |
| •       | Experience: details of your work experience which recruiters use to understand your skills                                   |
| •       | Education: current or completed educational programs which recruiters use to help determine                                  |
|         | your potential fit for jobs                                                                                                  |
| •       | <b>References:</b> professional or personal references who recruiters may contact to learn more about you as a job applicant |
| •       | Other: additional information such as training, language skills, organizations/affiliations or                               |
|         | publications which allow recruiters to understand your interest in a field or expertise                                      |
| •       | Preview and Finish: a complete summary of all information submitted as a resume file which recruiters will view              |
|         |                                                                                                    |

To learn more about each of the five sections (Experience, Education, References, Other, Preview and Finish), read pages 3-10 of this document.

**Experience:** requests the details of your work experience. Recruiters use this experience to understand your qualifications, skills and accomplishments.

| Experience   | Education       | References       | 🗩 Other                    | Q Preview     | and Finish                                                                                                    |                                                                             |
|--------------|-----------------|------------------|----------------------------|---------------|----------------------------------------------------------------------------------------------------|-----------------------------------------------------------------------------|
| Resume Name: | Guest           |                  | edit                       |               |                                                                                                    |                                                                             |
| Click        | c on Add Work E | xperience to ent | er informati               | on related to | your jobs.                                                                                                    |                                                                             |
|              | 🔲 I d           | Add Work E       | Experience<br>ovide work e | experience    | If you do not add<br>experience details, you<br>to re-visit this sectio<br>applying for a positio<br>job's requirements mo<br>carefully review th<br>announcement to en | work<br>may neea<br>n when<br>on. Each<br>y vary, so<br>ne job<br>sure that |
|              |                 | Ne               | xt                         |               | you are providing all<br>information.                                                                                                    | required                                                                    |

To move onto to following section, click **Next** (after adding work experience or checking "I do not wish to provide work experience")

To add your work experience, click the **Add Work Experience**, then complete all required fields (noted by red asterisks). You will fill out this information for each work experience item that you would like to add to your resume.

If you do not wish to provide (or do not have work experience at this point) you can check the "I do not wish to provide work experience" and move to the next section.

| Please Note: Fields with an (*) are required fields.                      |                                                                                                    |
|---------------------------------------------------------------------------|----------------------------------------------------------------------------------------------------|
| Work Experience 🕢                                                         |                                                                                                    |
| Employer Name *                                                           | Formal Job Title *                                                                                                    |
| Employer Address 1 *                                                      | Start Date*                                                                                                    |
|                                                                           |                                                                                                    |
| Employer Address 2                                                        | End Date*                                                                                                    |
| Country *                                                                 | Salary                                                                                                    |
| United States                                                             | USD Ver Year V                                                                                                    |
| Postal Code *                                                             | Average Hours per week*                                                                                                    |
| City/Town *                                                               | May we contact your supervisor?                                                                                                    |
|                                                                           | Ves Vio Contact me first                                                                                                    |
| State/Territory/Province*                                                 | Vec      Vec      Vec |
| Duties, Accomplishments and Related Skills * (5000 ch<br>Expand this area | racters remaining)                                                                                                    |
| Spell Check                                                               |                                                                                                    |

After you complete all the required fields for one work experience item, click **Save Experience**.

After that, you can add another work experience entry (click **Add Work Experience** again) or click **Next** to move to the next section.

**Education:** contains the details of your educational background. Recruiters use this information to identify which jobs are a potential fit for you.

To complete this section, click Add Education or "I do not wish to provide education."

| 💼 Experience | Education                                                                 | A References                                                                     | Dother                                            | Q Preview a                                          | and Finish                                                                                                    |                                                                         |
|--------------|---------------------------------------------------------------------------|----------------------------------------------------------------------------------|---------------------------------------------------|------------------------------------------------------|----------------------------------------------------------------------------------------------------|-------------------------------------------------------------------------|
| Resume Name: | Guest                                                                     |                                                                                  | edit                                              |                                                      |                                                                                                    |                                                                         |
|              | <b>READ THIS</b> - in<br>Only list degrees from<br>provision of the Offic | mportant notice befo<br>a accredited schools or othe<br>e of Personnel Managemen | ore listing y<br>er education p<br>at's Operating | your education<br>rograms that meet<br><u>Manual</u> | !<br>the                                                                                                    |                                                                         |
| Click on A   | dd Education to                                                           | enter information                                                                | related to                                        | your educati                                         | onal programs.                                                                                                    |                                                                         |
|              |                                                                           | Add Educa<br>I do not wish to p                                                  | ition<br>rovide edu                               | ucation                                              | If you do not add edu<br>may need to re-visit<br>when applying for a<br>Each job's requiremen<br>so carefully review | ication, you<br>this sectior<br>a position.<br>its may var<br>w the job |
|              | P                                                                         | revious                                                                          | Ne                                                | ext                                                  | announcement to ens<br>are providing all i<br>informatio                                                             | ure that yc<br>required<br>n.                                           |

If you are adding education, note that all educational program entries must be from a school or program that follows the Education and Training Provisions or Requirements provided in the <u>Office of Personnel Management (OPM) Operating Manual</u>

**Previous** moves you back to the previous section in the Resume Builder

*Next* saves your information and moves you to the next section (after adding education or clicking "I do not wish to provide education")

All required fields will need to be completed for each educational experience item.

#### Add/Edit Education Experience

| Education 🕜                              |                         |                                                           |                     |   |  |  |
|------------------------------------------|-------------------------|-----------------------------------------------------------|---------------------|---|--|--|
| School or Program Na                     | me *                    | Major                                                     |                     | _ |  |  |
|                                          |                         |                                                           |                     |   |  |  |
| Country *                                |                         | Minor                                                     |                     |   |  |  |
| United States                            | •                       | · ] [                                                     |                     |   |  |  |
| Postal Code *                            |                         | GPA                                                       | of GPA Max.         |   |  |  |
|                                          |                         |                                                           |                     |   |  |  |
| City/Town *                              |                         | Total Credits                                             | Earned              |   |  |  |
|                                          |                         |                                                           |                     |   |  |  |
| State/Territory/Provine                  | ce *                    | System for Av                                             | warded Credits      |   |  |  |
| Select                                   | •                       | <ul> <li>Semester Hours</li> <li>Quarter Hours</li> </ul> |                     |   |  |  |
| Degree/Level Attained                    | *                       |                                                           | Education Units     |   |  |  |
| Select                                   |                         | -Select                                                   | Select              |   |  |  |
| Degree/Level Clarificat                  | tions                   | Ocider                                                    |                     | _ |  |  |
| Completion date                          |                         |                                                           |                     |   |  |  |
| Select 🔻                                 | Select                  | •                                                         |                     |   |  |  |
| Relevant Coursework,<br>Expand this area | Licensures and Certific | cations(2000 ch                                           | aracters remaining) |   |  |  |
|                                          |                         |                                                           |                     |   |  |  |
|                                          |                         |                                                           |                     |   |  |  |
|                                          |                         |                                                           |                     |   |  |  |
|                                          |                         |                                                           |                     |   |  |  |
|                                          |                         |                                                           |                     |   |  |  |

Spell Check

Save Education

After completion, click **Save Education** to finalize.

After that, you can add another education entry (click **Add Education** again). Click **Next** to move to the next section Or, you can click Previous to return to the previous section

**References:** contains the details of your references. Recruiters contact references to learn more about your character, knowledge, skills and abilities. You will need to choose the type of reference you are submitting.

Types of References

- Professional references: individuals who have worked with you or have supervised your work and can assure you have the ability to do the job. These references can also confirm your work ethic, dependability, punctuality, honesty or other qualities employers are seeking.
- Personal references: are those who can attest to the quality of your overall character.

You may have a total of five references on your resume on USAJOBS Resume Builder. To complete this section, click **Add Reference** or click on "References available upon request."

| Account            | 🖴 Experience 🖋 Education 🔺 References 🗩 Other                       |
|--------------------|---------------------------------------------------------------------|
| <b>A</b> Profile   | Preview and Finish                                                  |
| Resumes            | Resume Name: Program Analyst - Mary Doe <u>edit</u>                 |
| QSaved Searches    | Click on Add Reference to add a professional or personal reference. |
|                    | Add Reference                                                       |
| Saved Jobs         |                                                                     |
| Caved Documents    | <ul> <li>References available upon request</li> </ul>               |
| Application Status | You may have up to 5 references.                                    |
|                    | Previous Next                                                       |

If you are adding a reference, you will need to fill out the required fields for each reference item.

After the required fields are completed, you can **Save Reference**.

After that, you can add another reference (click **Add Reference** again). Click **Next** to move to the next section Or, you can click Previous to return to the previous section

| Please Note: Fie               | lds with an (* | <sup>k</sup> ) are <b>required fields.</b>               |
|--------------------------------|----------------|----------------------------------------------------------|
| Reference                      |                |                                                          |
| Name *                         |                |                                                          |
| Employer                       |                | Though it is not required,<br>providing accurate contact |
| Title                          |                | recruiter to reach out directly to<br>your references.   |
| Phone                          | I              |                                                          |
|                                |                |                                                          |
| Email                          |                |                                                          |
|                                |                |                                                          |
| Reference Type<br>Professional | Personal       |                                                          |
|                                | Save Ref       | ierence                                                  |

3

**Other:** contains additional information including job related training, language skills, organizations/affiliations and professional publications. Recruiters use this section to understand your interest and commitment to your field.

| Account                 | 🚔 Experience 🛛 🖋     | Education | References                                                                                                    | 🗩 Other                 | <b>Q</b> Preview        | and Finish                                  |    |  |
|-------------------------|----------------------|-----------|----------------------------------------------------------------------------------------------------|-------------------------|-------------------------|---------------------------------------------|----|--|
| A Profile               | Resume Name: Gue     | əst       | To complete t                                                                                                    | hese area:              | as, you wil             | ll be asked to                              |    |  |
| 🖹 Resumes               | Job Related Trainin  | g 🝞       | provide                                                                                                    |                         |                         |                                             |    |  |
| <b>Q</b> Saved Searches |                      |           | • Job Related continuing e                                                                                                    | Training:<br>education, | seminars,<br>, and othe | , training courses,<br>r training that you' | ve |  |
| Inbox                   | Language Skills      |           | taken that r                                                                                                    | elates to y             | our contin              | nuing professional                          |    |  |
| Saved Jobs              |                      |           | Language Sl                                                                                                    | it.<br>kills: add l     | anguages                | you know and the                            |    |  |
| ASaved Documents        | Organizations/Affili | iations 🕜 | level of prof                                                                                                    | iciency                 |                         |                                             |    |  |
| Application Status      |                      |           | <ul> <li>Organizations/Affiliations: add professional</li> </ul>                                                                                   |                         |                         |                                             |    |  |
|                         |                      |           | organizations or affiliations including volunteer                                                                                                  |                         |                         |                                             |    |  |
|                         | Professional Publica | ations    | organizatior                                                                                                    | ns if applic            | able                    |                                             |    |  |
|                         |                      |           | <ul> <li>Professional Publications: any related publications</li> </ul>                                                                            |                         |                         |                                             |    |  |
|                         |                      |           | where your work has been published                                                                                                    |                         |                         |                                             |    |  |
|                         | Additional Informat  | tion      | <ul> <li>Additional Information: job-related honors, computer<br/>software proficiency or any other information<br/>requested for a job</li> </ul> |                         |                         |                                             |    |  |
|                         |                      |           |                                                                                                    |                         |                         |                                             | _  |  |
|                         |                      |           | Previous                                                                                                    | Ne                      | ext                     |                                             |    |  |

To add information to any of these areas, (Job Related Training, Language Skills, Organizations/Affiliations, Professional Publications or Additional Information) click on the **Add** button in that specific area.

After you complete that area, you can **Save** button and add another item (click **Add** button in that specific area again) or move on to the other areas. Once you are finished, click **Next** at the bottom of the screen.

**Preview and Finish:** allows you to preview your resume and print a copy if you wish. This preview allows you to check if you have forgotten any information or need to change anything.

To return to your list of resumes in USAJOBS, click the **Finish** button.

### **Resume Actions**

Once you have resumes stored on your USAJOBS account, you can do the following with the resumes from the **Resumes** page (located below each resume file):

- USAJOBS Resume Builder Resumes: you can view, edit, duplicate or delete
- Uploaded Resumes: view or delete only

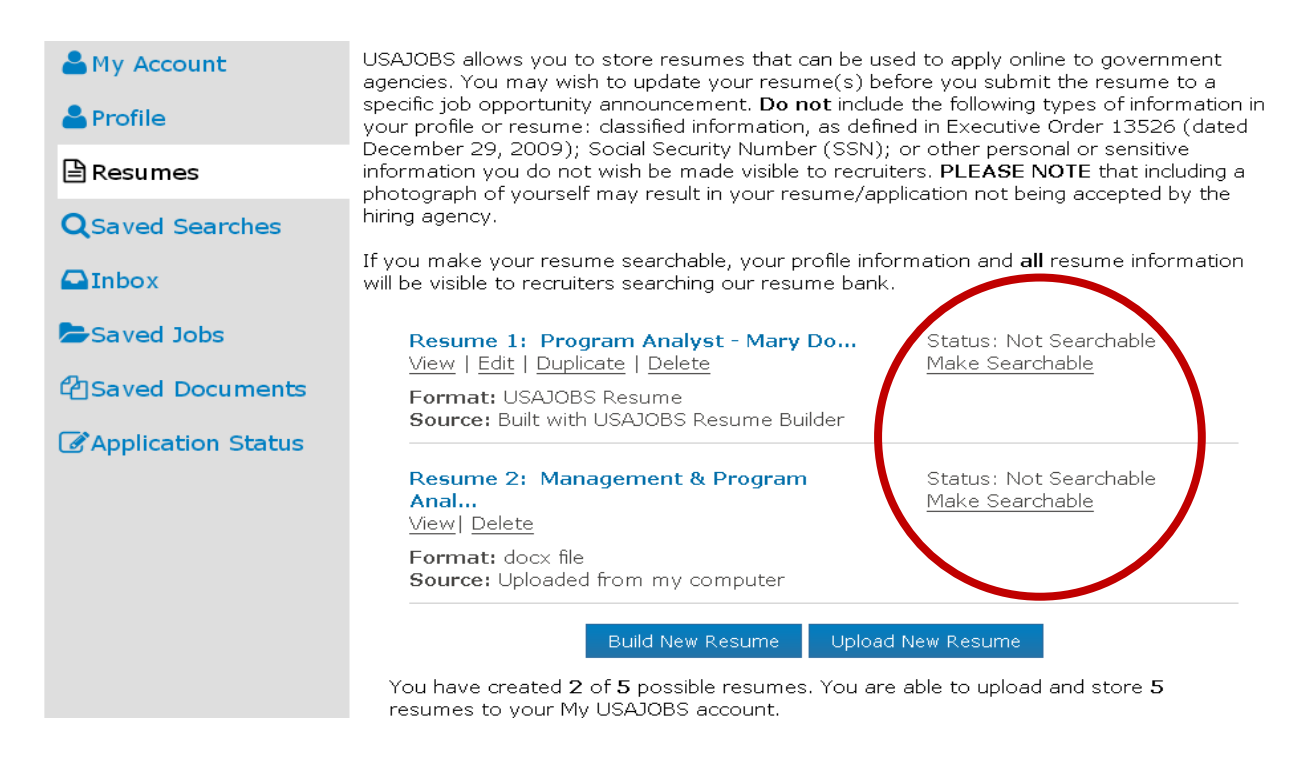

If you are interested in having your resume added to a database searched by agency recruiters, click "Make Searchable" (the default is "Not Searchable") noted in the red circle above. This allows your resume to be searched across recruiters who have jobs you may or may not have applied for.

Your resume remains searchable for 18 months unless you change the status to "Not Searchable." Please note that you can only make one resume "Searchable" at a time.

Now, you have resumes to easily submit with your job applications-good luck!